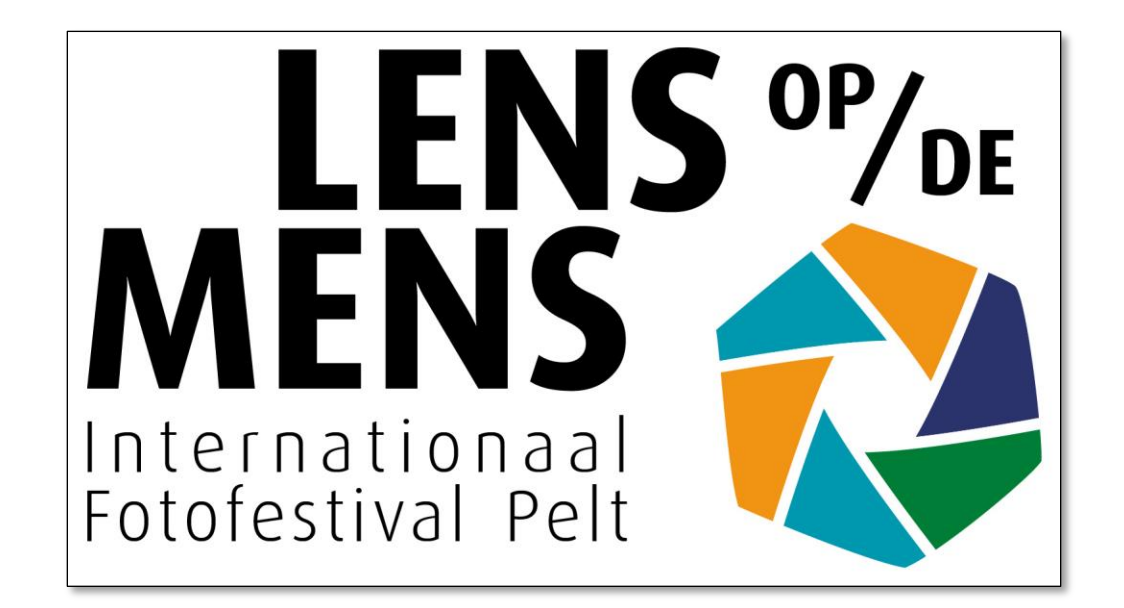

# Lens op de Mens 2021 Tutorial: how to upload your pictures

### ➢Go to <u>https://fotofestivalpelt.be</u>

# ➢Go to PARTICIPATE and click on UPLOAD PICTURES in the drop-down menu

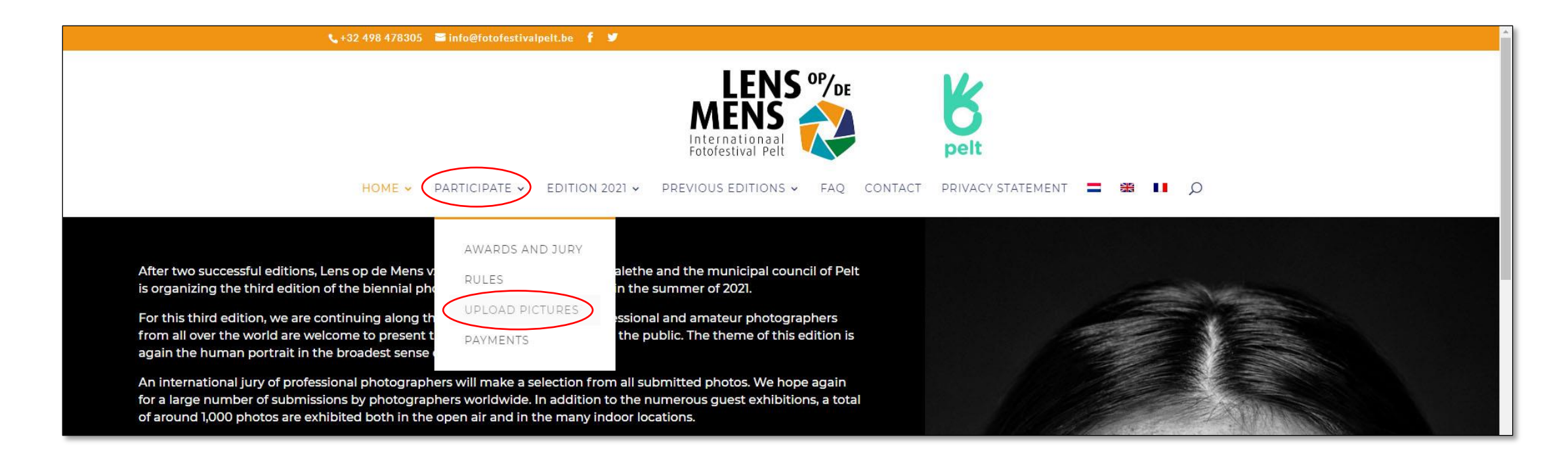

- You are now in the photo upload module
- Click LOG IN

|     | FOTO TOEVOEGEN | / UPLOAD PHOTO / | / ΤΕΊ Ε΄ Ε΄ ΤΕΊ Ε΄ ΤΕΊ Έ΄ ΤΕΊ Έ΄ ΤΕΊ | ros |
|-----|----------------|------------------|----------------------------------------------------------------------------------------------------|-----|
| LLE | TOTOTOLUCIU    | / UFLOAD FIIOIO/ | ILLUMAROLK FIIOI                                                                                                    |     |

REGLEMENT & PRIJZEN / RULES & PRIZES / RÈGLEMENT & PRIX UW FOTOS / YOUR IMAGES

A No photo has been submitted for the contest. Be the first!

### NEDERLANDS

### **INDIENEN FOTO'S**

- De wedstrijd staat open voor professionele en amateurfotografen maar beoogt een kwalitatief/artistiek niveau.
- Het thema van de foto's 'Lens op de mens' impliceert dat de foto's te maken moeten hebben met mensen en dit in de ruime zin van het woord. De foto's kunnen gaan van reportage- tot kunstfoto's. Zowel artistieke als documentaire portretten komen in aanmerking.

LOG IN

• ledere fotograaf mag maximaal 10 foto's insturen.

- Already registered? Enter your username and password in the left column
- New user? Enter a username and a valid e-mail address in the right column
- As username you enter your name and first name (e.g. Johnsson John)

| HOTO TOEVOEGEN / UPLOAD PHOTO / TÉLÉCHARGER PHOTOS                                           |                                          |  |  |  |  |
|----------------------------------------------------------------------------------------------|------------------------------------------|--|--|--|--|
| REGLEMENT & PRIJZEN / RULES & PRIZES / RÈGLEMENT & P                                         | PRIX UW FOTOS / YOUR IMAGES LOG IN       |  |  |  |  |
| You are not logged in. To log in, use the information emailed after your first image upload! |                                          |  |  |  |  |
| Log In if already registered Register as a new user                                          |                                          |  |  |  |  |
| Username:*                                                                                   | Username:*                               |  |  |  |  |
| 8 Username = Last Name First Name                                                            | Username:         = Last Name First Name |  |  |  |  |
| Password:*                                                                                   | Email:*                                  |  |  |  |  |
| Password                                                                                     | Email: Email address                     |  |  |  |  |
| Remember Me                                                                                  | Lost Password                            |  |  |  |  |
| Log In                                                                                       | Register                                 |  |  |  |  |

• Click Log In (if already registered) or Register (new user)

New users:

- You will see a message that the registration was successful
- Check your email and click on the link to set a password

| A FOTO TOEVOEGEN / UPLOAD PHOTO / TÉLÉCHARGER PHOTOS                      |                               |  |  |  |
|---------------------------------------------------------------------------|-------------------------------|--|--|--|
| REGLEMENT & PRIJZEN / RULES & PRIZES / RÈGLEMENT & PRIX                   | UW FOTOS / YOUR IMAGES LOG IN |  |  |  |
| Your registration was successful! Please check your email for a password! |                               |  |  |  |
| Inloggen                                                                  | Registreer                    |  |  |  |
| Gebruikersnaam: *                                                         | Gebruikersnaam: *             |  |  |  |
| 8 Gebruikersnaam:                                                         | 8 Gebruikersnaam:             |  |  |  |
| Wachtwoord:*                                                              | Emailadres: *                 |  |  |  |
| Wachtwoord:                                                               | C Emailadres:                 |  |  |  |
| Herinner mij                                                              | Lost Password                 |  |  |  |
| Inloggen                                                                  | Registreer                    |  |  |  |

New users:

- Enter a new password (Nieuw wachtwoord)
- Click 'Wachtwoord opnieuw instellen' (Reset password)

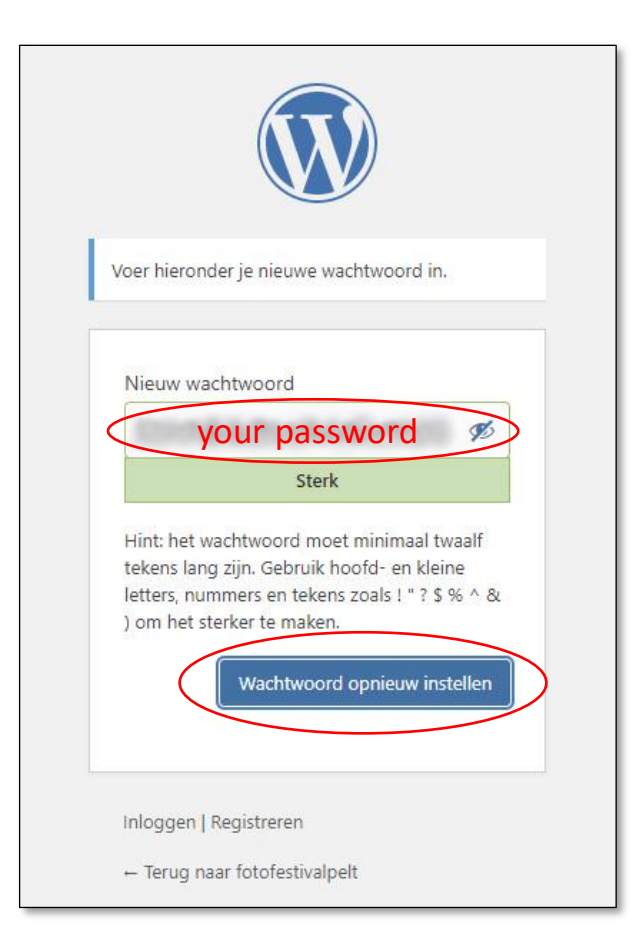

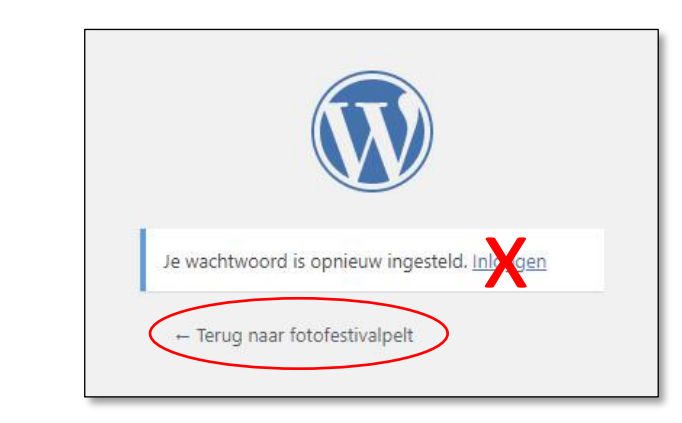

Now click on 'Terug naar (back to) fotofestivalpelt' DON'T click on <u>Inloggen</u> (Log In) because you are already logged in New users:

### • Go back to PARTICIPATE > UPLOAD PICTURES

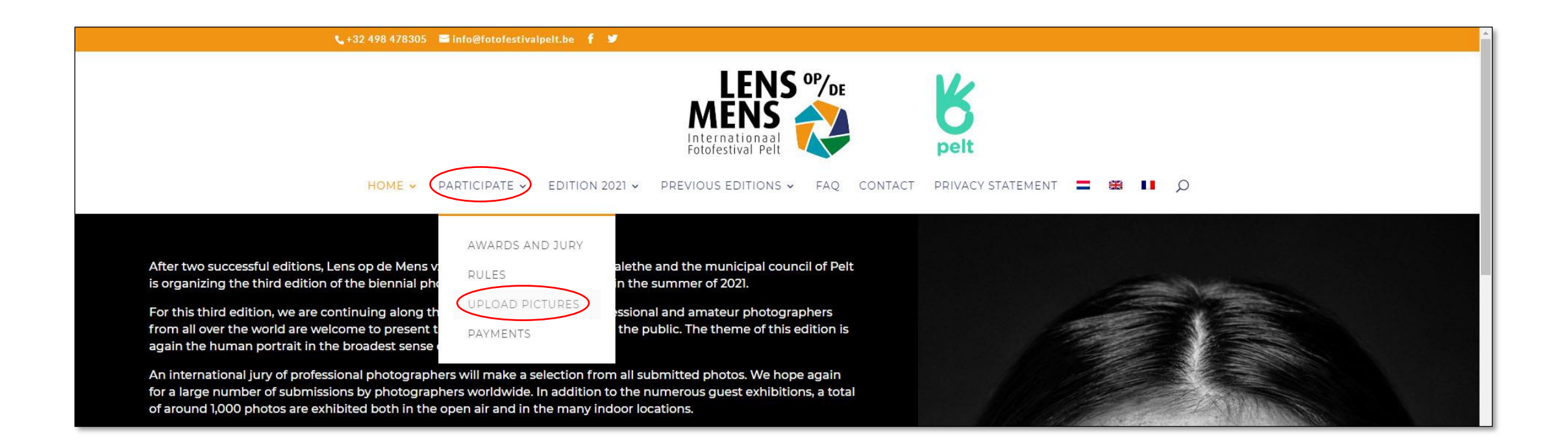

New users and already regstered users:

• Click FOTO TOEVOEGEN/UPLOAD PHOTO/TELECHARGER PHOTOS

| FOTO TOEVOEGEN / UPLOAD PHOTO / TÉLÉCHARGER PHOTOS      |                        |         |  |
|---------------------------------------------------------|------------------------|---------|--|
| REGLEMENT & PRIJZEN / RULES & PRIZES / RÈGLEMENT & PRIX | UW FOTOS / YOUR IMAGES | LOG OUT |  |
| A You must first upload an image!!                      |                        |         |  |

### • Complete your personal details

| Personal details: |                                                                                                  |  |  |
|-------------------|--------------------------------------------------------------------------------------------------|--|--|
| Addres            | 51                                                                                               |  |  |
| *                 | Street and number (bus number)                                                                   |  |  |
| City:             |                                                                                                  |  |  |
|                   | City                                                                                             |  |  |
| Zip/Po            | stal Code:                                                                                       |  |  |
|                   | Postal Code                                                                                      |  |  |
| Count             | У.                                                                                               |  |  |
| 0                 | United States Select your country from the drop-down menu                                        |  |  |
| Phone             | number:                                                                                          |  |  |
| C                 | Telephone or Mobile Phone number                                                                 |  |  |
| Blog/G            | allery/Website: (Optional)                                                                       |  |  |
| 00                | Address of your website or social medium that may be mentioned under your photos (not mandatory) |  |  |
| Geboo             | rtejaar/Year of Birth/Année de naissance (only if born in 1990 or later) (Optional)              |  |  |
|                   | Only enter year of birth if born in 1990 or later                                                |  |  |

Scroll down

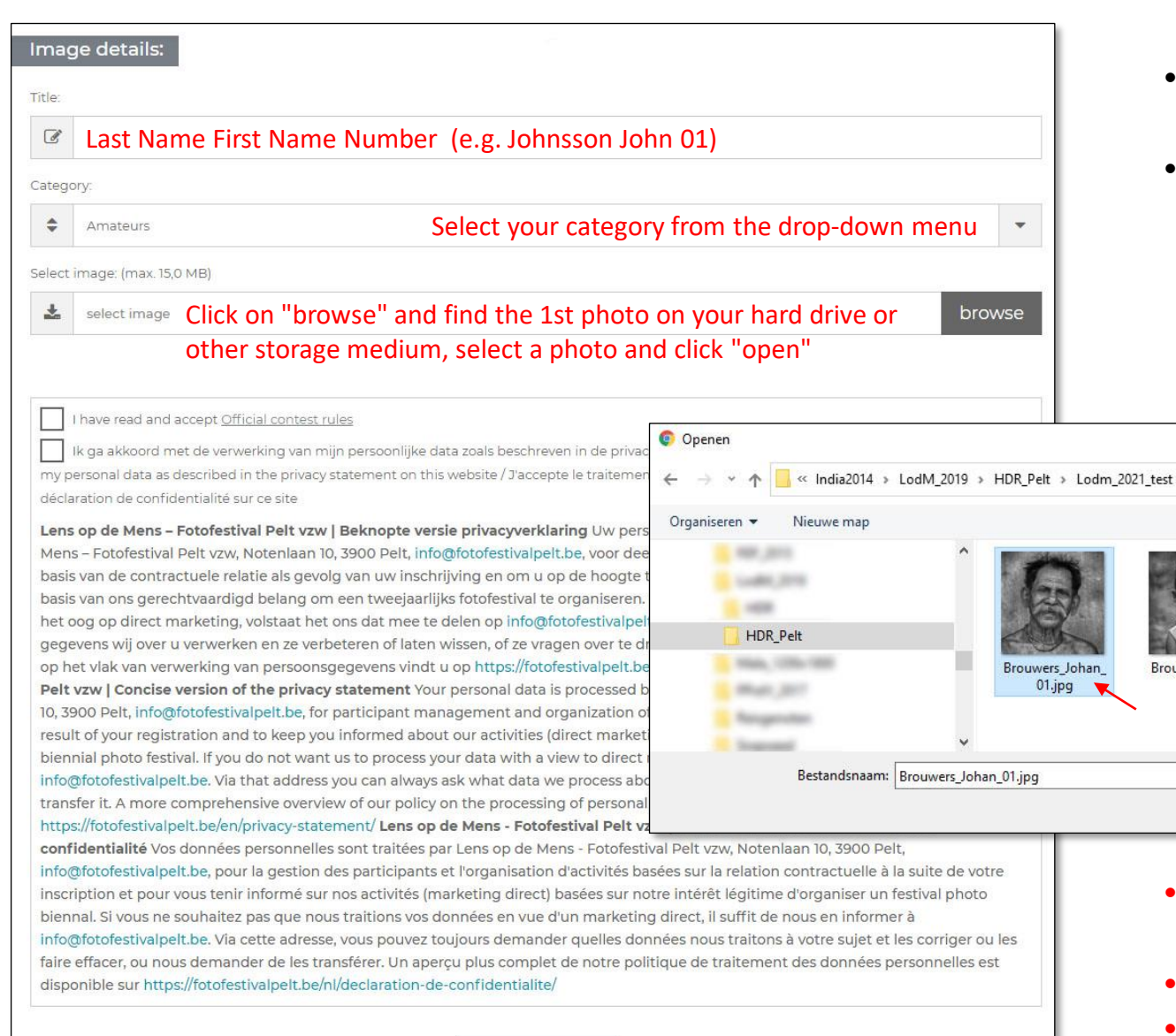

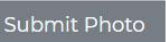

- Now you can submit your photos one by one
- Please use your last name, first name and serial number as the title for your photos. That gives us a double check to link your photos to the correct name. Do NOT give any other title to your photos.

X

Brouwers\_Johan

04.jpg

V 0

Brouwers Johan

03.jpg

Brouwers Johan

02.jpg

• ATTENTION: The file name of the photo MUST consist of Last Name First Name Number.jpg

Annuleren

5000 pixels the longest side

Alle bestanden (\*.\*)

Openen

Maximum 15 Mb per picture

| itle:                                                      |                                                                                                    |
|------------------------------------------------------------|----------------------------------------------------------------------------------------------------|
| Ø                                                          | Brouwers Johan 01                                                                                                    |
| atego                                                      | ry:                                                                                                    |
| \$                                                         | Amateurs                                                                                                    |
| lect                                                       | mage: (max. 15,0 MB)                                                                                                    |
| *                                                          | C:\fakepath\Brouwers_Johan_01.jpg                                                                                                    |
|                                                            | 0 - Stat                                                                                                    |
|                                                            |                                                                                                    |
|                                                            | have read and accept <u>Official contest rules</u>                                                                                                    |
|                                                            | have read and accept <u>Official contest rules</u><br>x ga akkoord met de verwerking van mijn persoonlijke data zoals beschreven in de privacyverklaring op deze website/I agree to the processing of                                                                                                    |
|                                                            | have read and accept <u>Official contest rules</u><br>c ga akkoord met de verwerking van mijn persoonlijke data zoals beschreven in de privacyverklaring op deze website / I agree to the processing of<br>ersonal data as described in the privacy statement on this website / J'accepte le traitement de mes données personnelles tel que décrit dans la<br>ersonal data as described in the privacy statement on this website / J'accepte le traitement de mes données personnelles tel que décrit dans la<br>ersonal data ersonal data ersona |
|                                                            | have read and accept <u>Official contest rules</u><br>c ga akkoord met de verwerking van mijn persoonlijke data zoals beschreven in de privacyverklaring op deze website / I agree to the processing of<br>ersonal data as described in the privacy statement on this website / J'accepte le traitement de mes données personnelles tel que décrit dans la<br>ration de confidentialité sur ce site                                                                                                    |
| my p<br>décla<br>Lens                                      | have read and accept <u>Official contest rules</u><br>cga akkoord met de verwerking van mijn persoonlijke data zoals beschreven in de privacyverklaring op deze website / I agree to the processing of<br>ersonal data as described in the privacy statement on this website / J'accepte le traitement de mes données personnelles tel que décrit dans la<br>ration de confidentialité sur ce site<br>op de Mens – Fotofestival Pelt vzw   Beknopte versie privacyverklaring Uw persoonsgegevens worden verwerkt door Lens op de<br>se - Fotofestival Pelt vzw, Notenlaan 10, 3900 Pelt, info@fotofestivalpelt.be, voor deelnemersbeheer en organisatie van activiteiten op                                                                                                    |
| my décla<br>Lens<br>Men                                    | have read and accept <u>Official contest rules</u><br>A ga akkoord met de verwerking van mijn persoonlijke data zoals beschreven in de privacyverklaring op deze website / I agree to the processing of<br>arsonal data as described in the privacy statement on this website / J'accepte le traitement de mes données personnelles tel que décrit dans la<br>ration de confidentialité sur ce site<br>op de Mens - Fotofestival Pelt vzw   Beknopte versie privacyverklaring Uw persoonsgegevens worden verwerkt door Lens op de<br>i - Fotofestival Pelt vzw, Notenlaan 10, 3900 Pelt, info@fotofestivalpelt.be, voor deelnemersbeheer en organisatie van activiteiten op<br>van de contractuele relatie als gevolg van uw inschrijving en om u op de hoogte te houden van onze activiteiten (direct marketing) op                                                                                                    |
| décla<br>Lens<br>Men<br>basis                              | have read and accept <u>Official contest rules</u><br>vga akkoord met de verwerking van mijn persoonlijke data zoals beschreven in de privacyverklaring op deze website / I agree to the processing of<br>ersonal data as described in the privacy statement on this website / J'accepte le traitement de mes données personnelles tel que décrit dans la<br>ration de confidentialité sur ce site<br>op de Mens - Fotofestival Pelt vzw   Beknopte versie privacyverklaring Uw persoonsgegevens worden verwerkt door Lens op de<br>i - Fotofestival Pelt vzw, Notenlaan 10, 3900 Pelt, info@fotofestivalpelt.be, voor deelnemersbeheer en organisatie van activiteiten op<br>van de contractuele relatie als gevolg van uw inschrijving en om u op de hoogte te houden van onze activiteiten (direct marketing) op<br>van ons gerechtvaardigd belang om een tweejaarlijks fotofestival te organiseren. Indien u niet will dat wij uw gegevens verwerken met<br>en on die oor fotofestival belang om een tweejaarlijks fotofestival te organiseren. Indien u niet will dat wij uw gegevens verwerken met<br>en organiseren.                                                                                                    |
| décla<br>Men<br>basis<br>basis<br>het c                    | have read and accept <u>Official contest rules</u><br>r ga akkoord met de verwerking van mijn persoonlijke data zoals beschreven in de privacyverklaring op deze website / I agree to the processing of<br>resonal data as described in the privacy statement on this website / J'accepte le traitement de mes données personnelles tel que décrit dans la<br>ration de confidentialité sur ce site<br>op de Mens – Fotofestival Pelt vzw   Beknopte versie privacyverklaring Uw persoonsgegevens worden verwerkt door Lens op de<br>– Fotofestival Pelt vzw, Notenlaan 10, 3900 Pelt, info@fotofestivalpelt.be, voor deelnemersbeheer en organisatie van activiteiten op<br>van ons gerechtvaardigd belang om een tweejaarlijks fotofestival te organiseren. Indien u niet wil dat wij uw gegeevens verwerken met<br>og op direct marketing, volstaat het ons dat mee te delen op info@fotofestivalpelt.be. Via dat adres kan u ook altijd vragen welke<br>vens wil over u verwerken en ze verbeteren of laten wissen, of ze vragen over te dragen. Een meer uitgebreid overzicht van ons beleid                                                                                                    |
| my décla<br>Men<br>basis<br>het c<br>gege                  | have read and accept <u>Official contest rules</u><br>t ga akkoord met de verwerking van mijn persoonlijke data zoals beschreven in de privacyverklaring op deze website / I agree to the processing of<br>arsonal data as described in the privacy statement on this website / J'accepte le traitement de mes données personnelles tel que décrit dans la<br>ration de confidentialité sur ce site<br><b>op de Mens – Fotofestival Pelt vzw   Beknopte versie privacyverklaring</b> Uw persoonsgegevens worden verwerkt door Lens op de<br>i – Fotofestival Pelt vzw, Notenlaan 10, 3900 Pelt, info@fotofestivalpelt.be, voor deelnemersbeheer en organisatie van activiteiten op<br>van de contractuele relatie als gevolg van uw inschrijving en om u op de hoogte te houden van onze activiteiten (direct marketing) op<br>van ons gerechtvaardigd belang om een tweejaarlijks fotofestival te organiseren. Indien u niet wil dat wij uw gegevens verwerken met<br>og op direct marketing, volstaat het ons dat mee te delen op info@fotofestivalpelt.be. Via dat adres kan u ook altijd vragen welke<br>vens wij over u verwerken en ze verbeteren of laten wissen, of ze vragen over te dragen. Een meer uitgebreid overzicht van ons beleid<br>nal. Si vous ne souhaltez pas que nous traitions vos données en vue d'un marketing direct, il suffit de nous en informer à                                                                                                    |
| my décla<br>Men<br>basis<br>het c<br>gege<br>bien<br>info( | have read and accept <u>Official contest rules</u><br>a ga akkoord met de verwerking van mijn persoonlijke data zoals beschreven in de privacyverklaring op deze website / I agree to the processing of<br>ersonal data as described in the privacy statement on this website / J'accepte le traitement de mes données personnelles tel que décrit dans la<br>ration de confidentialité sur ce site<br>op de Mens – Fotofestival Pelt vzw, Notenlaan 10, 3900 Pelt, info@fotofestivalpelt.be, voor deelnemersbeheer en organisatie van activiteiten op<br>van de contractuele relatie als gevolg van uw inschrijving en om u op de hoogte te houden van onze activiteiten (direct marketing) op<br>van ons gerechtvaardigd belang om een tweejaarlijks fotofestival te organiseren. Indien u niet wil dat wij uw gegevens verwerken mel<br>og op direct marketing, volstaat het ons dat mee te delen op info@fotofestivalpelt.be. Via dat adres kan u ook altijd vragen welke<br>vens wij over u verwerken en ze verbeteren of laten wissen, of ze vragen over te dragen. Een meer uitgebreid overzicht van ons beleid<br>nal. SI vous ne souhaitez pas que nous traitions vos données en vue d'un marketing direct, il suffit de nous en Informer à<br>entorfestivalpelt.be. Via cette adresse, vous pouvez toujours demander quelles données nous traitons à votre sujet et les corriger ou les                                                                                                    |

- Your first photo is selected and a thumbnail will appear
- Please check your Image details

- Accept the Official contest rules
- Agree to the processing of your personal data

Click 'Submit Photo'

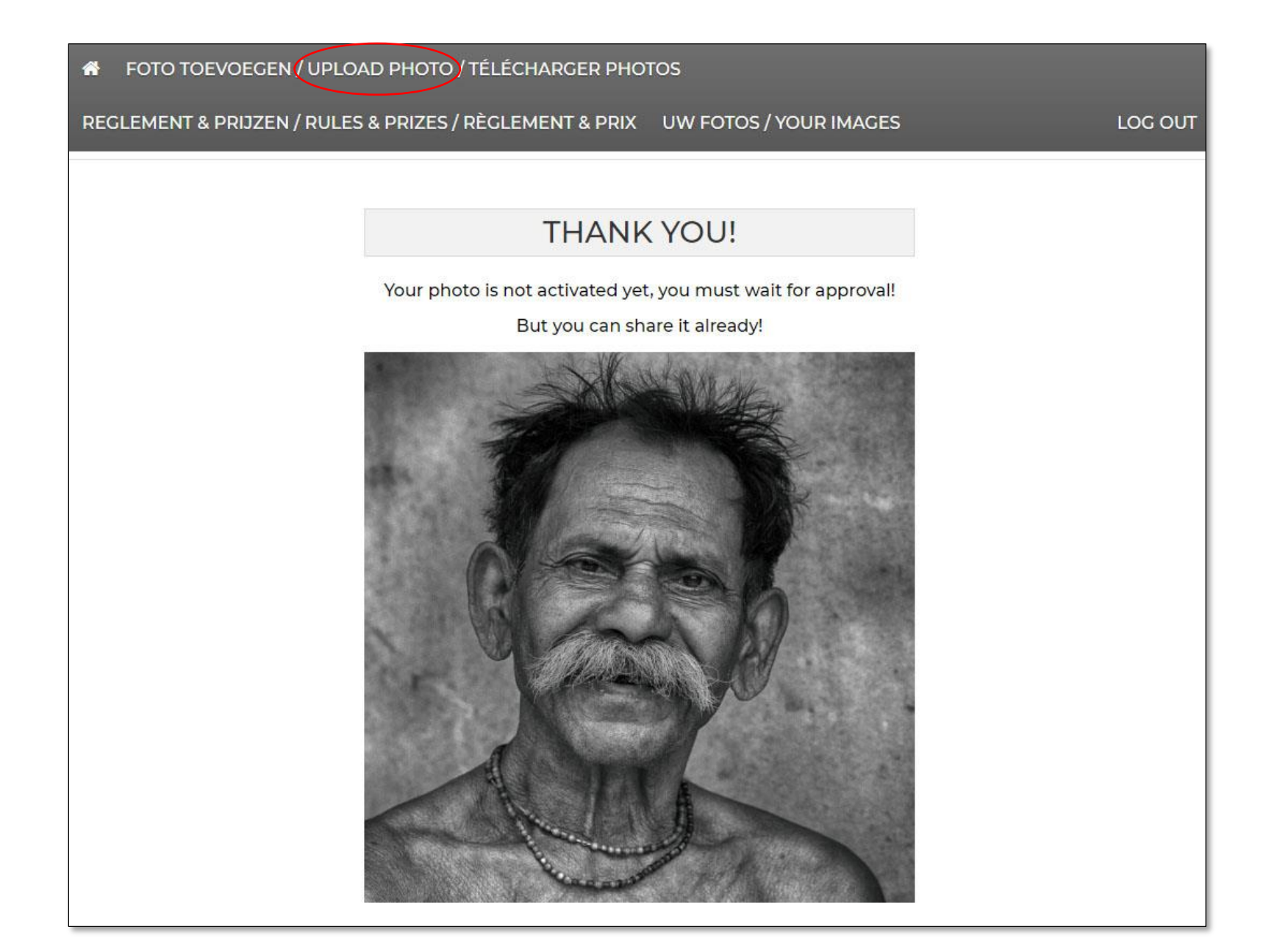

- Your first photo has now been entered for the Lens op de Mens 2021 preselections, but has yet to be approved by the jury
- If the jury selects your photo for the exhibition you will receive a confirmation after the conclusion of the competition
- If you want to add more photos, click again on UPLOAD PHOTO and repeat the procedure for the first photo

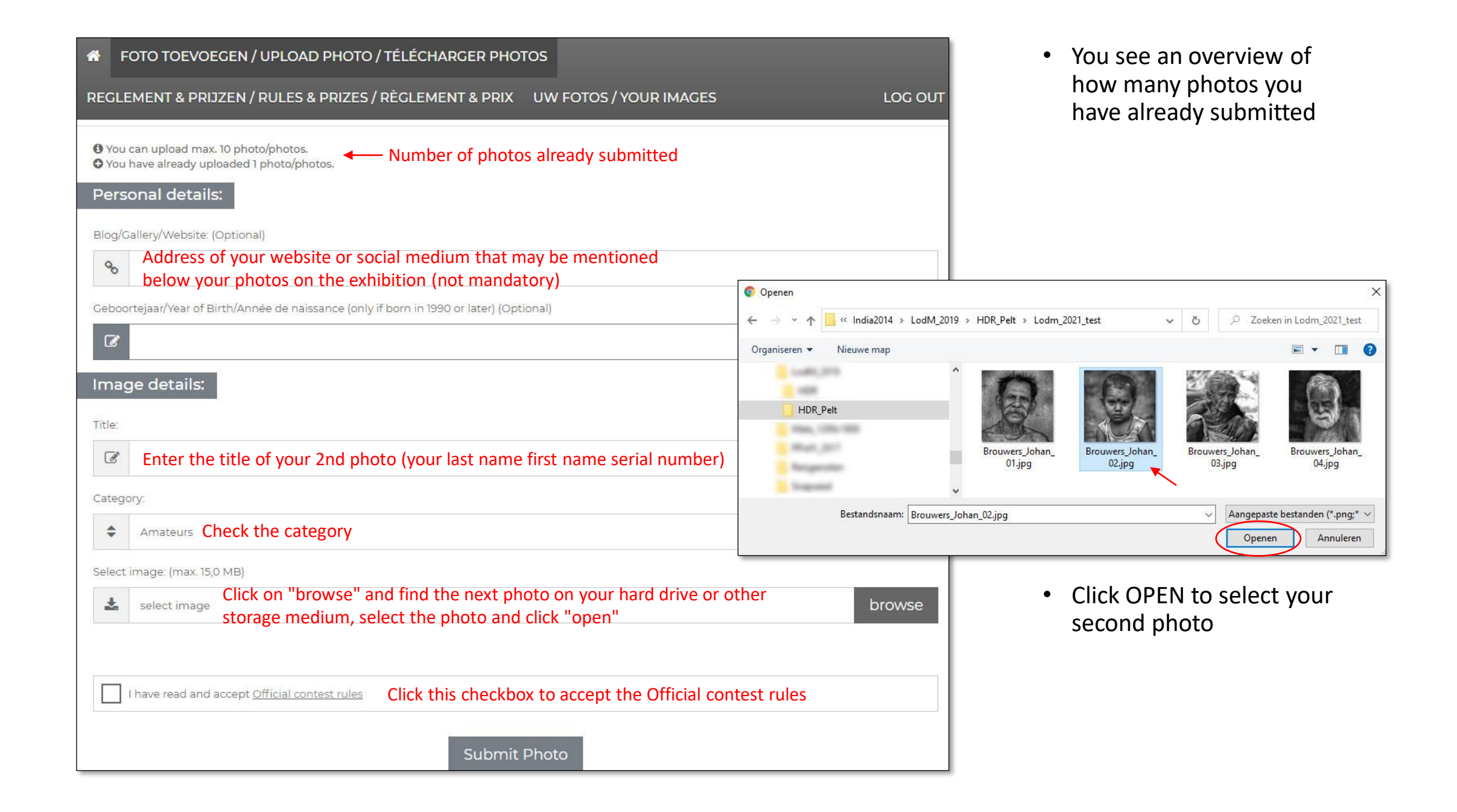

| Imag   | ge details:                                                                                            |        |
|--------|----------------------------------------------------------------------------------------------------|--------|
| Title: |                                                                                                    |        |
| Ø      | Brouwers Johan 02                                                                                      |        |
| Catego | ory:                                                                                                   |        |
| \$     | Amateurs                                                                                               | -      |
| Select | image: (max. 15,0 MB)                                                                                  |        |
| *      | C:\fakepath\Brouwers_Johan_02.jpg                                                                      | browse |
|        |                                                                                                    |        |
|        | I have read and accept Official contest rules Click this checkbox to accept the Official contest rules |        |
|        | Submit Photo                                                                                           |        |

The second photo is selected and a thumbnail is displayed

• Click on "Submit Photo" to add it to the preselections

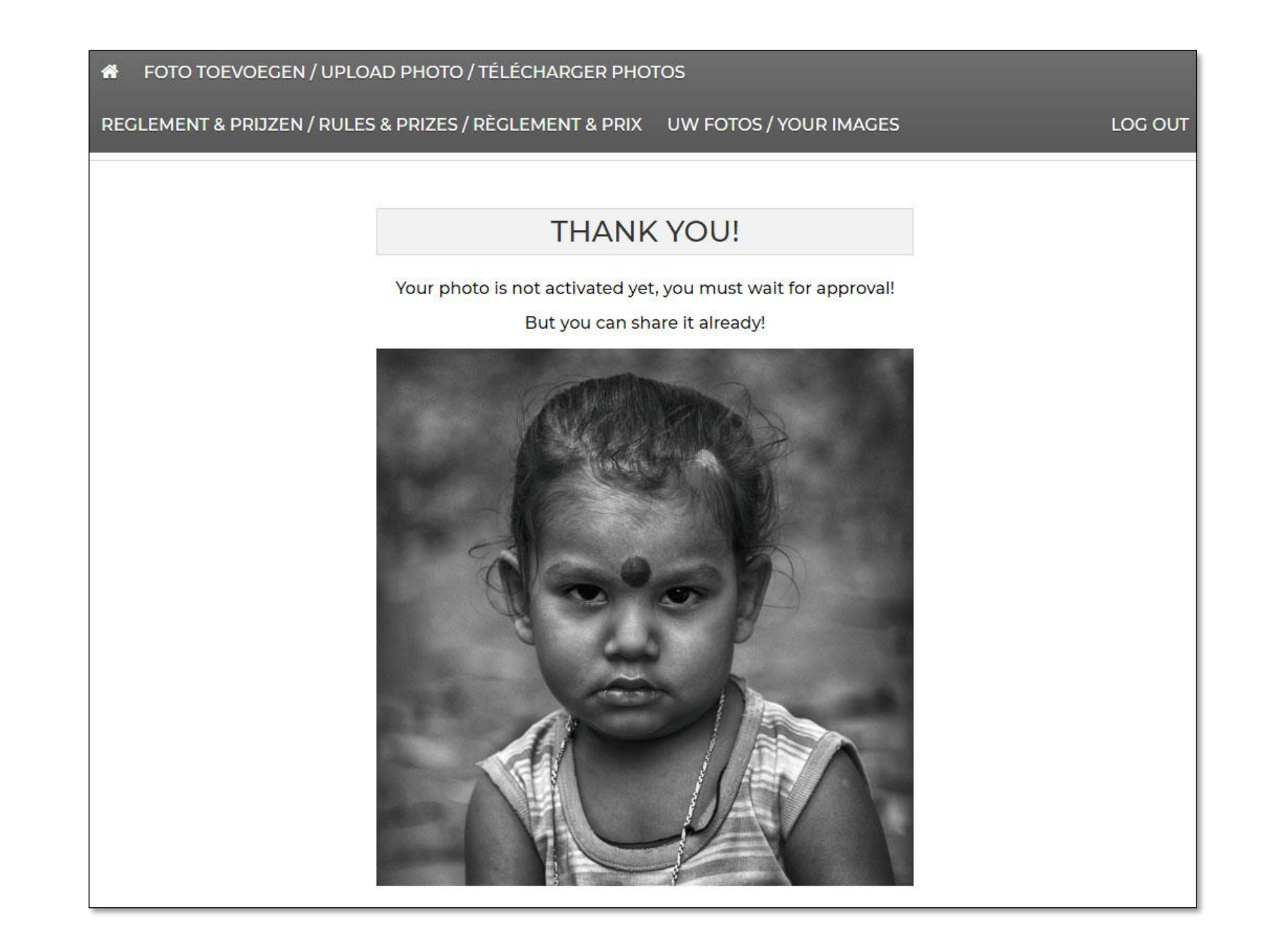

- Your second photo has now been submitted to the Lens op de Mens 2021 preselections, but has yet to be judged and accepted by the jury
- You will receive a confirmation after the conclusion of the competition if the jury selects your photo for the exhibition
- If you want to add more photos, click on UPLOAD PHOTO again and repeat the procedure of the previous photos
- Click on LOG OUT to end the submission
- You can log in again later and add or remove photos

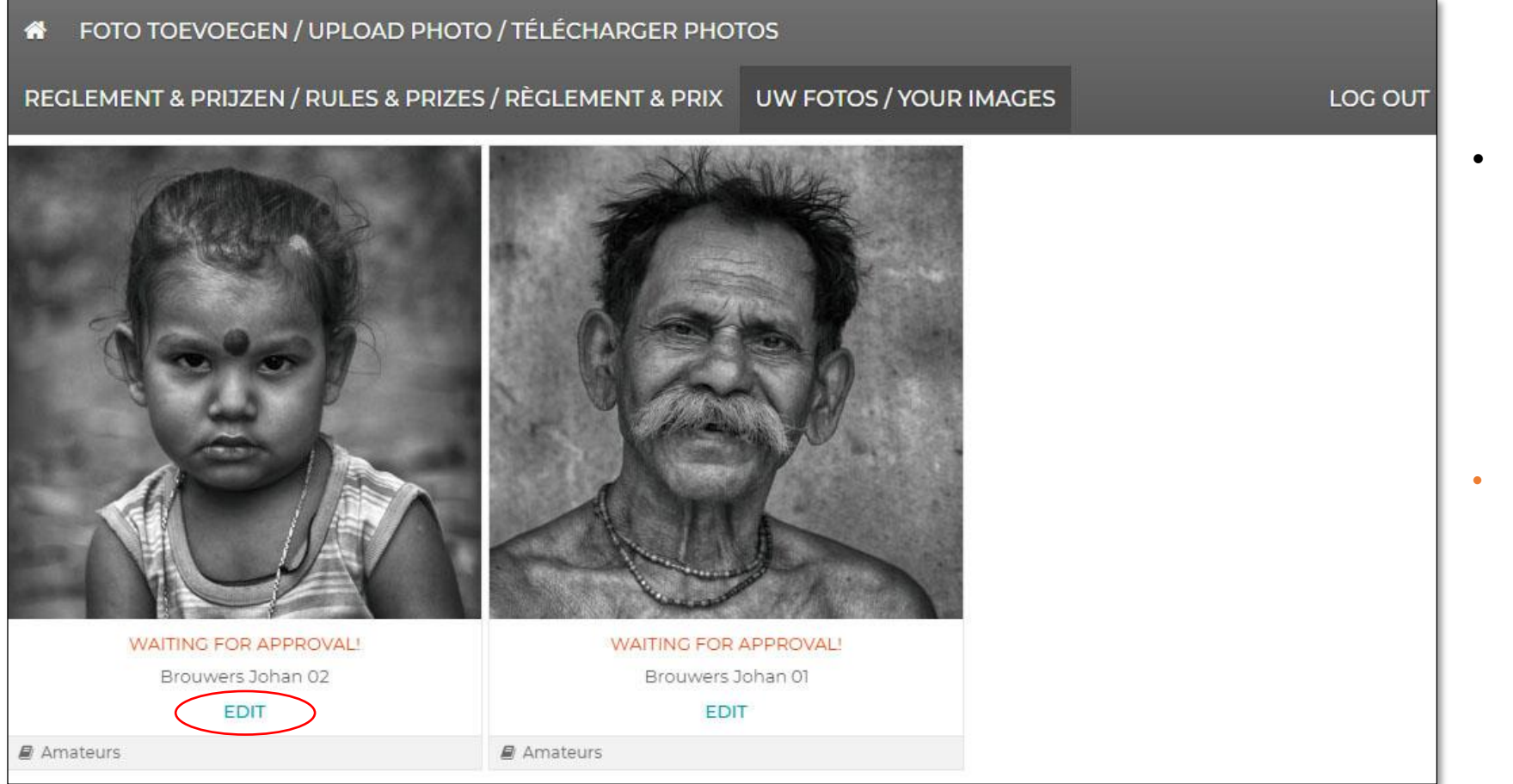

 When you log in again (PARTICIPATE > UPLOAD PICTURES > LOG IN) you will get an overview of the photos you have already submitted

#### • WAITING FOR APPROVAL!

this means that the photos still have to be accepted by the jury in order to be considered for the open-air exhibition

• Click EDIT if you want to edit the name or category of the photo or to permanently delete the photo

|                                                                                                | <ul> <li>Edit the Title<br/>name first n</li> <li>Adjust the c</li> </ul>                                     |
|------------------------------------------------------------------------------------------------|----------------------------------------------------------------------------------------------------|
|                                                                                                | Adjust the c                                                                                                  |
|                                                                                                | <ul> <li>Click Edit to</li> <li>Do not click want to per</li> </ul>                                           |
| Title                                                                                          | • In the pop-u                                                                                                |
| Brouwers Johan 02                                                                              | that you wa                                                                                                   |
| Category:                                                                                      |                                                                                                    |
| Amateurs  Delete Image! Warning! After click "Delete Image!" will be item permanently deleted! | fotofestivalpelt.be meldt het volgende<br>Are you really sure that you want delete this image?<br>OK Annulere |
|                                                                                                |                                                                                                    |

- Edit the Title of the photo if necessary (last name first name serial number)
- Adjust the category if necessary
- Click Edit to save the changes

- Do not click Edit but click Delete Image! if you want to permanently delete the photo
- In the pop-up window: click OK and confirm that you want to permanently delete the photo

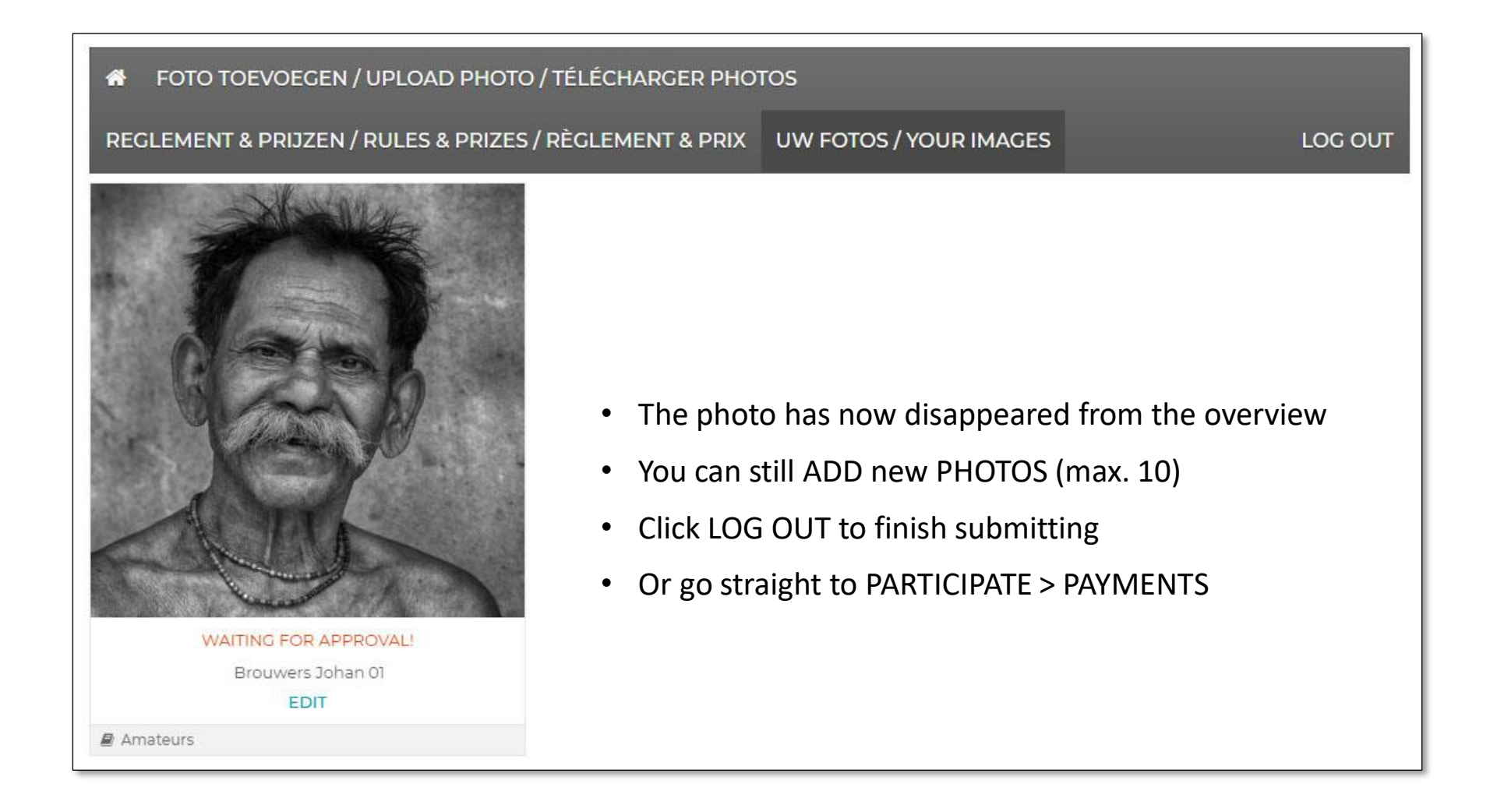

- After all photos have been submitted, you still have to pay 20 euros per photo submitted
- To do this, go to PARTICIPATE > PAYMENTS

#### PAY 20 EUROS PER PICTURE SUBMITTED

Registration for the competition will start on October 12, 2020.

Your participation in the Lens op de Mens 2021 preselections is final after we have received your payment of 20 euros per photo submitted. Buy here I Photo Credit per photo submitted. You can specify the number of Credits in the window that appears after you have pressed Pay Now.

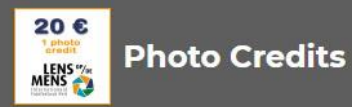

Betaal €20 per ingezonden foto / Pay €20 per submitted picture / Payez €20 par photo soumise

€20,00

Betaal Nu / Pay Now / Payez

#### OR PAY BY BANK TRANSFER

If you do not have a credit card, you can exceptionally transfer the total amount of 20 euros x number of photos submitted to bank account number

IBAN BE20 7360 7262 3156

**BIC KREDBEBB** 

Lens op de Mens vzw

Notenlaan 10

3900 Pelt

Notification: First Name, Last Name, number of pictures submitted

Please let us know by sending an email to info@fotofestivalpelt.be

- Here you can buy Photo Credits for 20 euros per photo submitted
- Click the Pay Now button

- If you do not have a credit card, you can exceptionally also pay by bank transfer to the stated account no
- Please let us know by email that you have made this choice

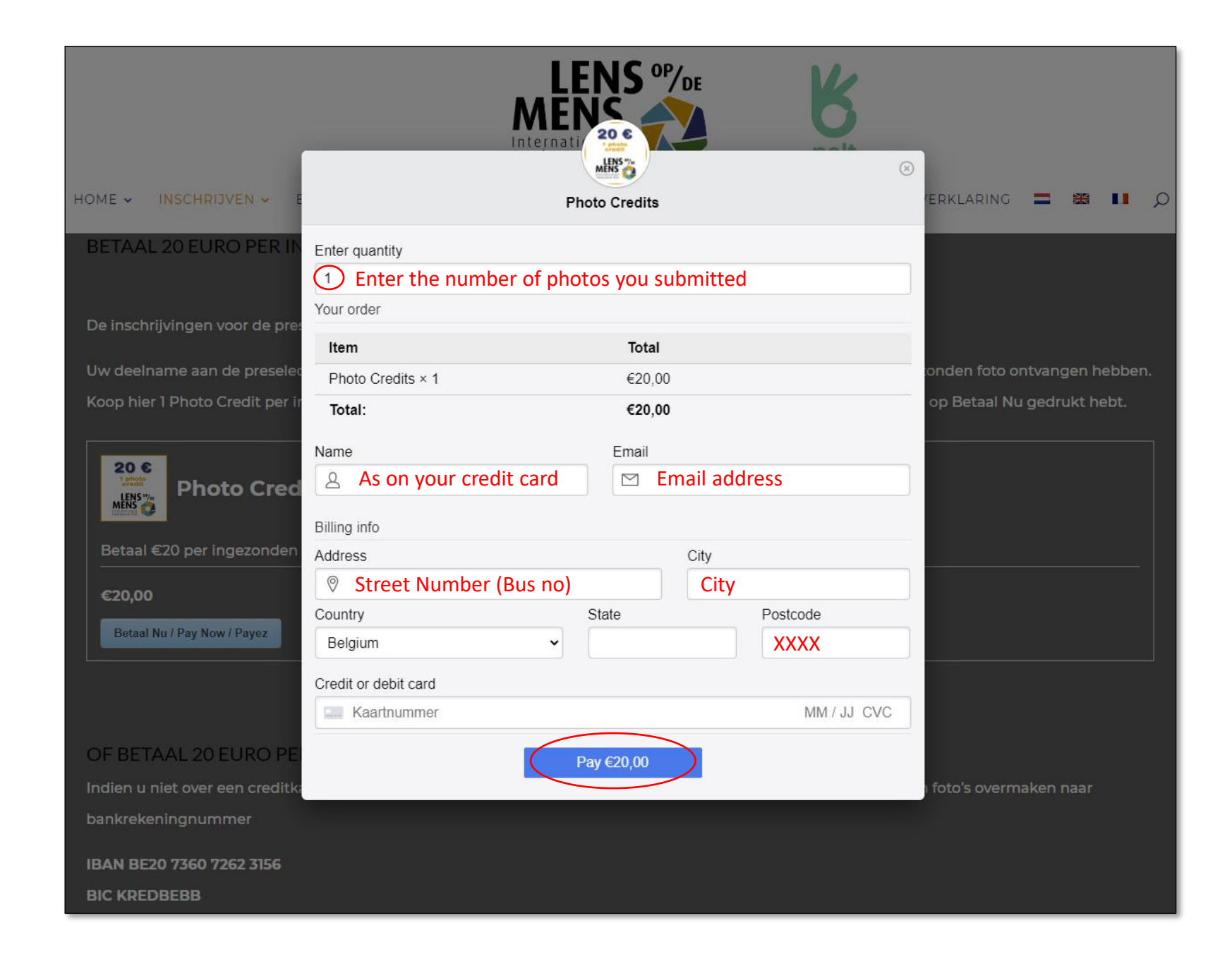

- First enter the number of photos you want to pay for
- At Total you see the total amount to be paid
- Fill in all fields (except "State")
- Enter your credit card number, expiration date and the CVC check number that you will find on the back of your credit card
- Click on the Pay button
- Follow the instructions on your screen
- You will receive an email with a payment confirmation

| Beantv   | voorden @Allen beantwoorden @Doorsturen<br>Fotofestival Pelt <contest@fotofestivalpelt.be></contest@fotofestivalpelt.be> |
|----------|----------------------------------------------------------------------------------------------------|
| FP       | Dank voor uw betaling / Thank you for your / Merci de votre paiement paymen                                              |
| Hello    |                                                                                                    |
| Bedank   | t voor uw betaling! U betaalde voor dit product:                                                                         |
| Thank y  | ou for your payment! You paid for the the following item:                                                                |
| Merci d  | e votre palement! Vous avez achté le produit suivant:                                                                    |
| Product  | Name: Photo Credits                                                                                                    |
| Quantit  | y: 1                                                                                                    |
| Item Pri | ce: €20,00                                                                                                    |
| Total Ar | nount: €20,00                                                                                                    |
| Uw foto  | 's worden toegevoegd aan de preselecties.                                                                                |
| Your ph  | otos are added to the preselections.                                                                                     |
| Vos pho  | tos sont ajoutées aux présélections.                                                                                     |

| 🔞 🚳 fotofestivalpelt |                                                                                                    | Hallo John B 🕤 🔍                                                                                                    |
|----------------------|----------------------------------------------------------------------------------------------------|----------------------------------------------------------------------------------------------------|
|                      | 📞 +32 498 478305 🖀 info@fotofestivalpelt.be 🦸 🕊                                                                                                    | John B                                                                                                    |
|                      | HOME V INSCHRIJVEN V EDITIE 2021 V VORIGE EDITIES V FAQS CONTACT VRIJWILLIGERS PRIVACY                                                                                                    | VERKLARING                                                                                                    |
|                      | Checkout-Result<br>Thank you for your payment.<br>Here's what you purchased:<br>Product Name: Photo Credits<br>Quantity: 1<br>Item Price: €20,00<br>Total Amount: €20,00<br>Transaction ID: ch_1HZdLDCax8ICJTYpVfJEwAPx | Search Zoeken Recent Comments Archives Categories Geen categorieën Meta Sitebeheerder Uitloggen Berichten feed Reacties feed WordPress.org |

- If your payment has been accepted you will get this Checkout-Result screen on the Dutch pages
- Go back to the English version of this website
- You can always Log Out via the drop-down menu under your name at the top right
- Or you can go back to PARTICIPATE > UPLOAD PICTURES to view and edit your submissions if necessary

If you don't get an overview of your submitted photos after returning to the English pages, just log out and log in again

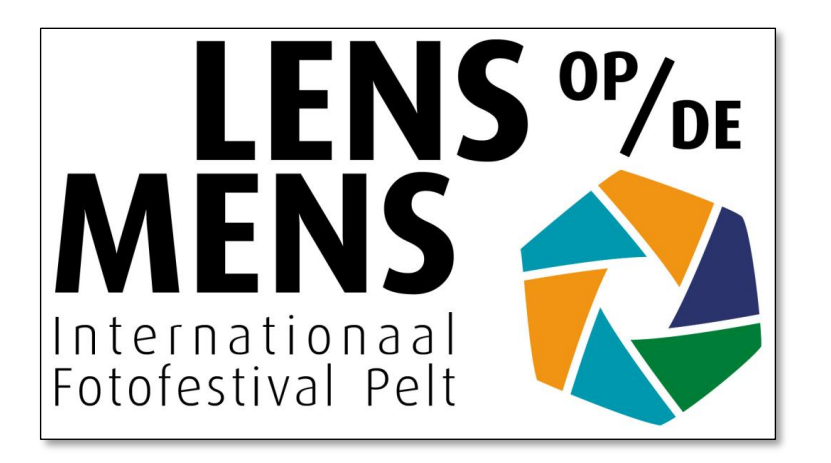

## Good luck with your submission

## We would like to welcome you to Lens op de Mens 2021 in Pelt